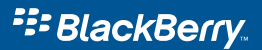

# Guide de démarrage

BlackBerry 8700f Wireless Handheld<sup>™</sup> d' Orange

Bouton Muet

Activer et désactiver le microphone pendant un appel

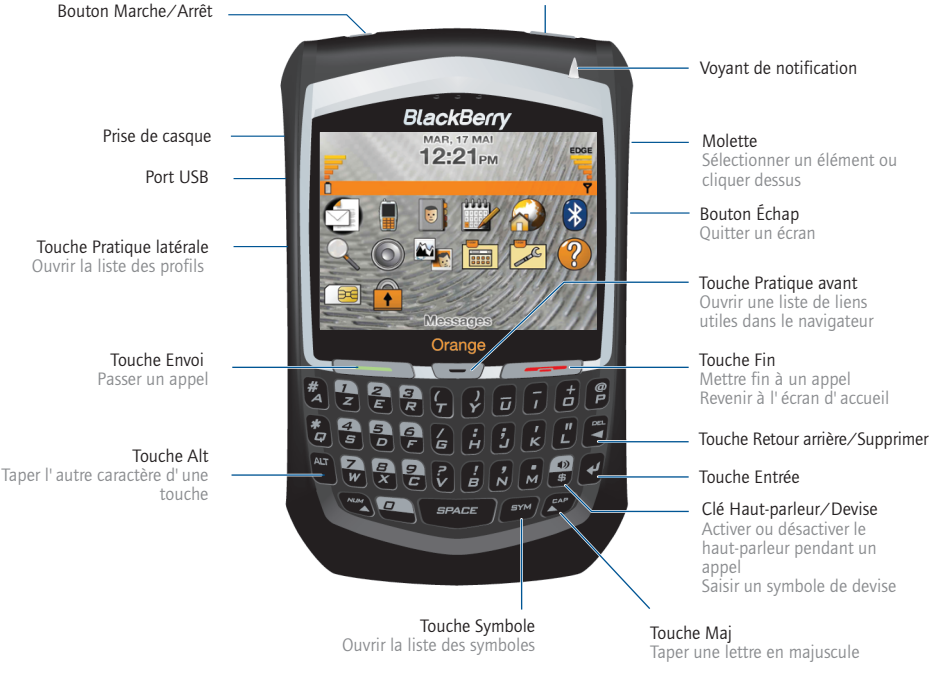

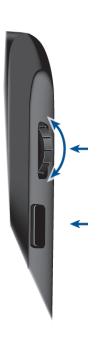

### Comment naviguer ? Définir des touches

Tournez la molette pour déplacer le curseur et mettre en surbrillance les éléments à l'écran.

Cliquez (appuyez) sur la molette pour ouvrir le menu ou sélectionner des éléments.

Appuyez sur le bouton Échap pour quitter un écran, annuler une action ou revenir d' une page en arrière dans le navigateur.

### ? Définir des tou pratiques

Dans les options de l'appareil, cliquez sur Écran/clavier. Définissez le programme de l'appareil qui sera lancé quand vous appuyez sur la touche Pratique attribuée.

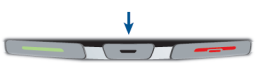

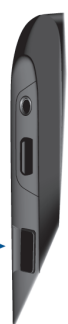

# Raccourcis

### Téléphone

Ouvrir l'écran du téléphone Appuyez sur ou passer un appel

Mettre fin à un appel

Désactiver et réactiver le son pendant un appel

Activer ou désactiver le haut-parleur pendant un appel

Régler le volume pendant un appel

Insérer une lettre dans un numéro de téléphone

Ouvrir la liste de contacts depuis l'écran du téléphone enfoncée

Recomposer un numéro

Composer un numéro d'accès à la messagerie vocale

rapide à un contact sélectionné

Attribuer une numérotation Maintenez enfoncée la touche d'une lettre non attribuée

Appuvez sur

l'appareil

lettre

enfoncée

Appuyez sur

Tournez la molette

Maintenez la touche

Maintenez la touche

enfoncée + appuyez sur la

Maintenez la touche

Appuyez deux fois sur

Appuyez sur le bouton Muet

dans la partie supérieure de

### Liste des messages

| Ouvrir un message<br>sélectionné      | Appuyez sur       |
|---------------------------------------|-------------------|
| Rédiger un nouveau<br>message         | Appuyez sur       |
| Répondre à l'expéditeur               | Appuyez sur       |
| Répondre à tous                       | Appuyez sur       |
| Transférer un message                 | Appuyez sur 🛛     |
| Accéder aux messages du lendemain     | Appuyez sur 🧧     |
| Accéder aux messages de<br>la veille  | Appuyez sur 🥊     |
| Accéder au prochain<br>message non lu | Appuyez sur       |
| Archiver un message                   | Appuyez sur 🥊     |
| Afficher les messages<br>envoyés      | Appuyez sur 📲 + 🗗 |
| Afficher les messages reçus           | Appuyez sur 📲 + 🦷 |

### Navigateur

| Revenir d' une page en arrière                                               | Appuyez sur l<br><b>Échap</b> | e bouton             |
|------------------------------------------------------------------------------|-------------------------------|----------------------|
| Quitter le navigateur                                                        | Maintenez le<br>enfoncé.      | bouton <b>Écha</b> p |
| Rechercher un mot sur<br>une page                                            | Appuyez sur                   | 6<br>F               |
| Ouvrir un lien sélectionné                                                   | Appuyez sur                   | 4                    |
| Passer de l' affichage normal<br>à l' affichage plein écran et<br>vice versa | Appuyez sur                   | @<br>P               |
| Descendre d' une page                                                        | Appuyez sur                   | SPACE                |
| Monter d' une page                                                           | Appuyez sur                   | SPA                  |
| Atteindre une page Web<br>particulière                                       | Appuyez sur                   | ۲<br>۲               |

### Calendrier

Pour que ces raccourcis fonctionnent dans l'affichage Jour, affectez la valeur Non au champ Activer la saisie rapide.

| Acceder au jour, a la<br>semaine ou au mois suivant                | Appuyez sur                                             |
|--------------------------------------------------------------------|---------------------------------------------------------|
| Accéder au jour, à la<br>semaine ou au mois<br>précédent           | Appuyez sur 🤗                                           |
| Programmer un rendez-vous                                          | Appuyez sur                                             |
| Déplacer le curseur<br>horizontalement dans<br>l'affichage Semaine | Maintenez la touche<br>enfoncée + tournez la<br>molette |
| Déplacer le curseur<br>verticalement dans<br>l'affichage Mois      | Maintenez la touche<br>enfoncée + tournez la<br>molette |
| n                                                                  | and the state from the second                           |

Remarque : L'aspect des lettres du clavier de votre appareil peut légèrement différer de celui présenté dans ce document.

# Navigation écrans

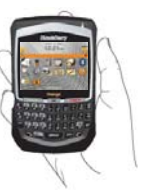

Cliquez sur Verrouiller.

pour plus de sécurité

Double-cliquez sur la

Tournez la molette/

maintenez la touche

enfoncée + tournez la

Appuvez sur le bouton

Appuvez sur

surbrillance > cliquez sur la

Maintenez la touche

enfoncée + appuyez sur le

enfoncée + tournez la

Maintenez la touche

bouton Échap

Mettez l'élément en

molette

molette

Échap

molette

molette

Définissez un mot de passe

Verrouiller l'appareil ou le clavier

Déverrouiller l'appareil ou le clavier

Déplacer le curseur verticalement/ horizontalement

Retourner à l'écran précédent

Revenir à l'écran d'accueil

Cliquer sur un élément

Sélectionner plusieurs éléments

Passer d' un programme à un autre

Se positionner en haut d' un Appuyez sur écran

Se positionner en bas d'un Appuvez sur écran

Éteindre/allumer l'appareil Maintenez le bouton

Marche/Arrêt enfoncé

# Saisie et modificatior

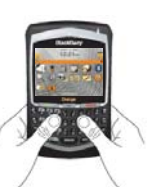

Mettre une lettre en majuscule

Taper l'autre caractère d'une touche

Insérer un symbole

Insérer un caractère accentué

Sélectionnez des lianes de texte

Copiez le texte sélectionné

Coupez le texte sélectionné Appuyez sur

Collez le texte sélectionné

Activer la touche Verr. mai. Appuvez sur

Activer la touche Verr. num. Appuvez sur

Désactiver la touche Verr. maj. ou Verr. num.

Maintenez la touche de la lettre enfoncée.

Appuyez sur + sur la touche

Appuvez sur

Maintenez une touche alphabétique enfoncée + actionnez la molette.

Appuyez sur la touche > Tournez la molette

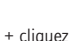

Appuyez sur sur la molette ou cliquez sur la molette > Cliquez sur Copier

ou cliquez sur la molette > Cliquez sur Couper

Appuyez sur 🖊 + cliquez sur la molette ou cliquez sur la molette > Cliquez sur Coller

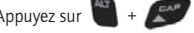

Appuyez sur

# Champs

| ier par:                    | Print |
|-----------------------------|-------|
| nfirmer la suppression      |       |
| rtoriser les noms dupliqués | . 1   |
| nchronisation sans fit      | (     |
| mbre dentrées               | 1     |

Appuyez sur modifier la valeur d'un champ.

Appuvez sur pour afficher toutes les valeurs disponibles pour le champ sélectionné.

Vous pouvez également sélectionner une option dans un écran d'options et cliquer sur la molette. Cliquez sur Changer I' option. Cliquez sur une valeur.

# Menus

| 12 mai 2006 🛛 12 | Aujourdhui          |
|------------------|---------------------|
| 8988             | Jour précédent      |
| 10:00            | Jour prochain       |
| 11212            | Semaine préc.       |
| 1399             | Senare prochane     |
| 14:00            | Afficher la semaine |
| 15.98            | Afficher le mois    |
| 1698             | Afficher lagenda    |
| 1788             | Uptons              |
|                  | raile               |

Cliquez sur la molette pour afficher le menu.

Dans le menu, cliquez sur des éléments de menu standard tels que Nouveau, Afficher. Modifier. Supprimer, Enregistrer, Options et Aide. D' autres éléments de menu peuvent s' afficher en fonction de l'élément sélectionné.

# Programmes

Partez à la découverte des nombreux programmes utiles installés sur votre appareil BlackBerry<sup>®</sup>. Nous vous proposons d' en découvrir quelques-uns pour commencer.

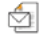

Cliquez sur **Messages** pour afficher la liste des messages, rédiger de nouveaux messages et définir les options de la messagerie.

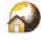

Cliquez sur **Orange World** pour consulter les pages Web, découvrir les programmes et les sonneries et définir les options de navigation. Votre appareil peut disposer de plusieurs navigateurs.

# Indicateurs d'état

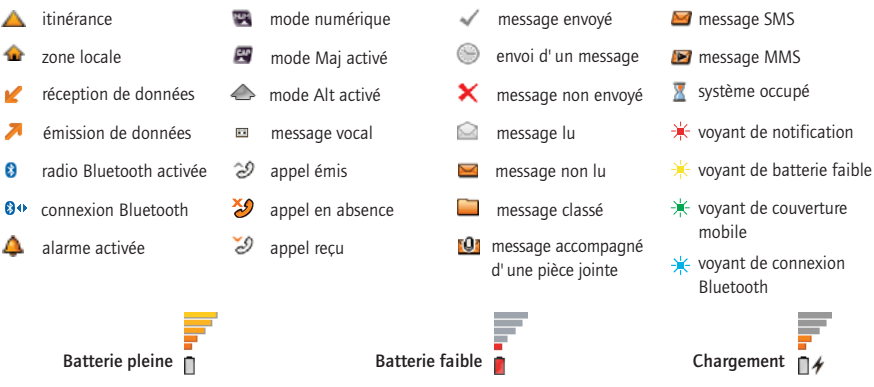

....

Cliquez sur Applications pour retrouver des

Cliquez sur Paramètres pour retrouver la liste

des mémos. l'alarme et la calculatrice.

sans fil et d' alimentation.

encore I

programmes utiles tels que la liste de tâches. la liste

principale des options de l'appareil, les paramètres

Les programmes supplémentaires apparaissent sur

l'écran d'accueil, notamment le carnet d'adresses, le calendrier, la liste des images, l'aide et bien plus

# Couverture du réseau mobile

Vous devez connecter votre appareil au réseau mobile pour pouvoir utiliser bon nombre de ses fonctionnalités. Pour vous connecter au réseau sans fil ou vous en déconnecter, cliquez sur Paramètres sur l'écran d'accueil. Cliquez sur Activer/Désactiver le mode sans fil.

L'indicateur de couverture mobile de l'écran d'accueil affiche le niveau de couverture mobile de la zone où vous vous situez. Si le niveau de couverture mobile n'est pas satisfaisant, il est possible que vous ne puissiez pas utiliser toutes les fonctionnalités de votre appareil (voir le tableau ci-après).

|                                                                                                    |                 |                         | EDGE | GPRS | edge | gprs | GSM |
|----------------------------------------------------------------------------------------------------|-----------------|-------------------------|------|------|------|------|-----|
| Couverture mobile intégrale                                                                                                    |                 | Appels d'urgence        | •    | •    | •    | •    | •   |
| , and the second second s | Ť               | Messages SMS            | •    | •    | •    | •    | •   |
| Pas de couverture mobile                                                                                                    | Ŷ               | Téléphone               | •    | •    | •    | •    | •   |
| Radio désactivée                                                                                                    | OFF             | Messages MMS*           | •    | •    |      |      |     |
|                                                                                                    | Y               | E-mails et messages PIN | • •  | •    |      |      |     |
| Appels d'urgence uniquement                                                                                                    | SOS<br><b>Y</b> | Navigateur              | •    | •    |      |      |     |
|                                                                                                    |                 | Données haut débit*     | •    |      |      |      |     |

# Table des matières

| Bienvenue chez BlackBerry !                                                                         | 3  |
|----------------------------------------------------------------------------------------------------|----|
| Configuration de votre appareil                                                                     | 5  |
| Insertion de la carte SIM                                                                           | 5  |
| Insertion de la batterie                                                                            | 5  |
| Mise en charge de la batterie                                                                       | 6  |
| Connecter au réseau mobile                                                                          | 6  |
| Choix de votre option de configuration de messagerie                                                | 9  |
| Option BlackBerry d'Orange pour messagerie internet                                                 | 9  |
| Option BlackBerry Enterprise Server                                                                 | 9  |
| Configuration de la messagerie électronique<br>avec BlackBerry d'Orange pour messagerie<br>internet | 11 |
| Création d' un compte                                                                               | 11 |
| Connexion à votre compte                                                                            | 12 |
| Réception de messages provenant d' autres<br>comptes de messagerie                                  | 12 |
| Définition des options de compte                                                                    | 13 |
| Installation du logiciel BlackBerry Desktop                                                         | 14 |
| Configuration de la messagerie électronique<br>avec BlackBerry Enterprise Server                    | 15 |
| Utilisation de la fonction Activation Enterprise                                                    | 15 |
| Utilisation du logiciel BlackBerry Desktop                                                          | 15 |
| Comment faire pour ?                                                                                | 17 |
| Passer des appels                                                                                   | 17 |
| Envoyer des e-mails                                                                                 | 17 |

| Envoyer des messages PIN                                           | 17        |
|--------------------------------------------------------------------|-----------|
| Envoyer des messages texte (SMS)                                   | 17        |
| Envoyer des messages MMS                                           | 18        |
| Ajouter des contacts                                               | 18        |
| Ajouter des contacts de la carte SIM à votre carr<br>d'adresses    | net<br>18 |
| Atteindre des pages Web                                            | 18        |
| Définir un mot de passe pour l'appareil                            | 18        |
| Verrouiller et déverrouiller l'appareil                            | 19        |
| Définir la date et l'heure                                         | 19        |
| Activer des profils                                                | 19        |
| Activer ou désactiver la radio Bluetooth                           | 19        |
| Association avec un autre appareil compatible Bluetooth            | 19        |
| Obtenir de l'aide sur les autres fonctions                         | 20        |
| Foire aux questions                                                | 21        |
| BlackBerry d'Orange pour messagerie internet - foire aux questions | 23        |

\*2005 Research In Motion Limited. Tous droits réservés. Lieu de publication : XXXXXX. PRINTSPEC-004. MAT-10985-002 Rev.002

### Bienvenue chez BlackBerry !

Qu'il soit destiné à un usage professionnel ou personnel, BlackBerry® est incontestablement un excellent choix ! Grâce à ses fonctions vocales, Web, d'organisation et de messagerie basée sur la technologie Push, BlackBerry est la solution touten-un conçue pour rester connecté aux personnes, aux données et aux ressources dont vous avez besoin chaque jour.

Pour commencer à utiliser votre BlackBerry, vous devez l'allumer et le configurer, vous connecter au réseau mobile et configurer votre compte de messagerie. Vous pouvez également choisir d'installer le logiciel BlackBerry® Desktop de façon à brancher votre appareil sur votre ordinateur pour synchroniser et charger des données.

Lisez attentivement ce guide et tous les documents fournis par votre fournisseur de services. Ces ressources fournissent des informations de configuration importantes et sont conçues pour vous aider à tirer partie de votre appareil BlackBerry ! La liste des ressources supplémentaires figure à la fin de ce guide.

### Configuration de votre appareil

### Insertion de la carte SIM

Votre carte SIM contient des informations importantes sur votre service sans fil. Votre carte SIM est peut-être déjà insérée.

Avertissement : éteignez l'appareil avant d'insérer ou de retirer la carte SIM. Évitez d'érafler, de plier ou d'exposer la carte SIM à une source d'électricité statique ou à des conditions d'humidité trop importantes.

1. Appuyez sur le bouton de retrait du couvercle de la batterie.

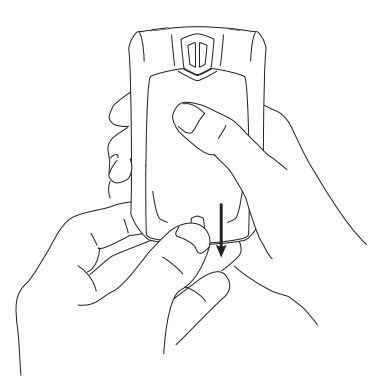

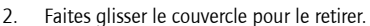

- 3. Si la batterie est insérée, retirez-la.
- Maintenez la carte SIM avec les contacts métalliques orientés vers le bas de sorte que les encoches sur la carte s'alignent avec les encoches de votre appareil.

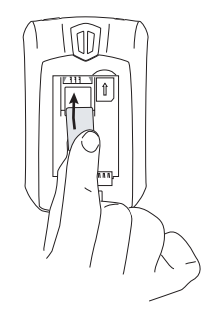

- Faites glisser la carte SIM dans son logement de sorte qu'elle repose à plat sur le guide métallique.
- Faites glisser la carte SIM jusqu'au bout de son logement. Une extrémité de la carte SIM doit être légèrement recouverte par le boîtier en plastique situé sur votre appareil.

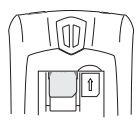

Pour retirer la carte SIM, appuyez légèrement sur la partie supérieure de la carte SIM et faites-la glisser hors de son logement.

### Insertion de la batterie

Avertissement : veillez à n'utiliser que la batterie recommandée par Research In Motion® pour votre appareil. Pour plus d'informations sur la manière d'utiliser la batterie en toute sécurité, reportezvous au Livret de consignes de sécurité et d'informations sur le produit fourni avec votre appareil.

1. Appuyez sur le bouton de retrait du couvercle de la batterie.

- 2. Faites glisser le couvercle pour le retirer.
- Insérez la batterie de sorte que ses connecteurs s'alignent avec ceux de votre appareil.

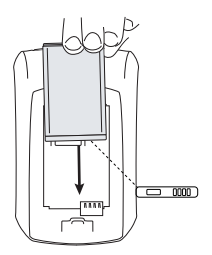

- 4. Replacez le couvercle de la batterie.
- Si la batterie est chargée, votre appareil est activé et une boîte de dialogue apparaît afin de confirmer la date et l'heure.
  - Si la date et l'heure sont erronées, cliquez sur Modifier. Pour plus d'informations, reportez-vous à la section « Définir la date et l'heure » page 19.
  - Si la date et l'heure sont correctes, cliquez sur **OK**.

#### Mise en charge de la batterie

1. Branchez la plus petite extrémité du câble USB sur votre appareil.

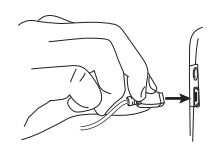

2. Si nécessaire, faites glisser la broche dans l'adaptateur secteur.

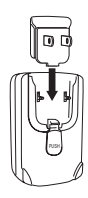

- 3. Branchez l'adaptateur secteur sur une prise alimentée.
- 4. Chargez complètement la batterie.

**Remarque :** si vous installez le logiciel BlackBerry Desktop, vous pouvez charger votre appareil en le branchant sur votre ordinateur. Pour plus d'informations, voir « Puis-je charger mon appareil en le branchant sur mon ordinateur ? », page 21.

#### Connecter au réseau mobile

Sur l'appareil hors tension, appuyez sur le bouton Marche/Arrêt. Votre appareil doit se connecter automatiquement au réseau mobile.

Vous devez être dans une zone de couverture mobile et votre service doit être activé pour une connexion au réseau mobile. Pour plus d'informations, reportez-vous au schéma de couverture du réseau mobile à la deuxième de couverture de ce quide.

Lorsque votre appareil n'est pas connecté au réseau mobile, vous pouvez toujours utiliser les fonctions ne nécessitant pas de connexion à un réseau mobile. Par exemple, vous pouvez composer et enregistrer des brouillons de messages électroniques, gérer des tâches ou utiliser la calculatrice. Remarque : si vous utilisez BlackBerry d'Orange pour messagerie internet, la configuration du compte peut commencer automatiquement à la première connexion de l'appareil au réseau mobile. Pour plus d'informations, voir « Configuration de la messagerie électronique avec BlackBerry d'Orange pour messagerie internet », page 11.

### Choix de votre option de configuration de messagerie

Pour commencer à envoyer et à recevoir des messages électroniques avec votre appareil BlackBerry, vous devez intégrer un compte de messagerie en utilisant l'une des options ci-après.

# Option BlackBerry d'Orange pour messagerie internet

Utilisez cette option dans l'un des cas suivants :

- vous avez acheté votre appareil dans un magasin ;
- vous souhaitez configurer un nouveau compte de messagerie sur votre appareil;
- vous souhaitez envoyer et recevoir des messages électroniques sur votre appareil par l'intermédiaire d'un ou plusieurs comptes de messagerie existants pris en charge.

**Remarque** : Pour utiliser cette option, vous devez vous abonner à un service sans fil prenant en charge la configuration de la messagerie à l'aide de BlackBerry Internet Service.

Si cette option de configuration s'applique à votre cas, reportez-vous à la section « Configuration de la messagerie électronique avec BlackBerry d'Orange pour messagerie internet » page 11 pour plus d'informations.

### **Option BlackBerry Enterprise Server**

Utilisez cette option de configuration si toutes les situations suivantes sont vérifiées :

- un administrateur système gère un serveur BlackBerry Enterprise Server™ dans votre société ;
- un administrateur système a confirmé que vous êtes autorisé(e) à utiliser le serveur BlackBerry Enterprise Server ;

- vous souhaitez recevoir des messages d'un compte de messagerie d'entreprise Microsoft<sup>®</sup> Outlook<sup>®</sup>, IBM<sup>®</sup> Lotus Notes<sup>®</sup> ou Novell<sup>®</sup> GroupWise<sup>®</sup>;
- votre compte de messagerie pris en charge se trouve sur un serveur de messagerie Microsoft Exchange, IBM Lotus®Domino® ou Novell GroupWise;
- Vous êtes abonné à un service sans fil prenant en charge la configuration de compte à l'aide de BlackBerry Enterprise Server.

Si cette option de configuration s'applique à votre cas, reportez-vous à la section « Configuration de la messagerie électronique avec BlackBerry Enterprise Server » page 15 pour plus d'informations.

### Configuration de la messagerie électronique avec BlackBerry d'Orange pour messagerie internet

### Création d'un compte

Pour utiliser la messagerie sur votre appareil BlackBerry, vous devez créer un compte. Le compte que vous créez définit l'adresse électronique par défaut de votre appareil.

 Vérifiez que votre appareil est relié au réseau mobile et que vous vous trouvez dans une zone de couverture mobile.

Si l'écran de connexion n' apparaît pas automatiquement, cliquez sur **Paramètres de messagerie.** En cas de problème, reportez-vous à la section « BlackBerry d'Orange pour messagerie internet - foire aux questions » page 23 pour plus d' informations.

2. Dans l'écran de connexion, cliquez sur Créer votre compte.

Remarque : pour suivre un lien dans le navigateur, cliquez sur ce lien. Cliquez sur Obtenir la liaison.

- 3. Cliquez sur Continuer.
- 4. Lisez attentivement les termes et conditions. Effectuez l'une des opérations suivantes :
  - pour refuser les termes et conditions et arrêter l'installation, cliquez sur Je refuse;
  - pour accepter les termes et conditions et continuer l'installation, cliquez sur J'accepte.
- 5. Saisissez les informations relatives à votre compte.
  - ID utilisateur : entrez un ID utilisateur personnel pour votre compte. Cet ID utilisateur sera votre nom de connexion et

correspond à la première partie de l'adresse électronique par défaut de votre appareil.

- Nom convivial : saisissez le nom à afficher dans le champ De des messages que vous envoyez. Si vous ne saisissez aucun nom, l'adresse électronique par défaut de votre appareil apparaît dans le champ De.
- Mot de passe : saisissez un mot de passe de connexion personnel. Les mots de passe doivent contenir entre 4 et 16 caractères maximum. Les mots de passe sont sensibles à la casse et ne doivent pas contenir de caractères accentués.
- Entrez à nouveau le mot de passe : saisissez à nouveau le mot de passe de connexion personnel.

**Remarque** : notez votre ID utilisateur et votre mot de passe et conservez ces informations en lieu sûr. Vous devez saisir ces informations à chaque nouvelle connexion à votre compte BlackBerry d'Orange pour messagerie internet.

- Sélectionnez une question secrète. Si vous oubliez votre mot de passe, cette question vous sera posée.
- 7. Saisissez la réponse à votre question secrète.
- 8. Cliquez sur Envoyer.
- 9. Cliquez sur Terminé.
- 10. Effectuez l'une des opérations suivantes :
  - pour recevoir sur votre appareil des messages électroniques provenant d'autres comptes de messagerie pris en charge, cliquez sur Ajouter un compte.

Pour plus d'informations, voir « Réception de messages provenant d'autres comptes de messagerie », page 12.

 pour vous connecter à votre compte sans ajouter d'autres comptes de messagerie, cliquez sur Continuer.

**Conseil** : si vous rencontrez des problèmes lors de la création de votre compte à l'aide de votre appareil, créez-le à l'aide d'un navigateur de bureau. Pour plus d'informations, voir « Définition des options de compte », page 13.

### Connexion à votre compte

Connectez-vous à votre compte BlackBerry d'Orange pour messagerie internet pour gérer les paramètres et les options de message.

- Vérifiez que votre appareil est relié au réseau mobile et que vous vous trouvez dans une zone de couverture mobile.
- 2. Cliquez sur Paramètres de messagerie.
- 3. Dans l'écran de connexion, cliquez sur **Créer** votre compte.
  - **ID utilisateur** : saisissez le nom de connexion de votre compte.
  - Mot de passe : saisissez le mot de passe de votre compte.
- 4. Cliquez sur Envoyer.

Remarque : pour suivre un lien dans le navigateur, cliquez sur ce lien. Cliquez sur Obtenir la liaison.

#### Réception de messages provenant d'autres comptes de messagerie

Configurez votre compte BlackBerry d'Orange pour messagerie internet pour récupérer les messages provenant d'un compte de messagerie existant et les transférer sur votre appareil. Vous pouvez ajouter jusqu'à dix comptes de messagerie existants. **Remarque** : selon votre fournisseur d'accès Internet (FAI) ou votre administrateur système, vous pouvez être dans l'impossibilité d'ajouter certains types de compte.

- Vérifiez que votre appareil est relié au réseau mobile et que vous vous trouvez dans une zone de couverture mobile.
- Connectez-vous à votre compte BlackBerry d'Orange pour messagerie internet. Pour plus d'informations, voir « Connexion à votre compte », page 12.
- 3. Cliquez sur Ajouter un compte.

**Remarque :** pour suivre un lien dans le navigateur, cliquez sur ce lien. Cliquez sur **Obtenir la liaison**.

- 4. Saisissez les informations relatives au compte que vous souhaitez ajouter.
  - Adresse e-mail : saisissez l'adresse e-mail complète du compte.
  - Nom d' utilisateur : saisissez l'ID de connexion (par exemple *kateturner* ou *domain1 kateturner*).
  - Mot de passe : saisissez le mot de passe.
  - Entrez à nouveau le mot de passe : saisissez une nouvelle fois le mot de passe.
- 5. Cliquez sur Envoyer.
- Selon le compte ajouté, vous pouvez être invité à sélectionner un type de compte.
- Selon le type de compte sélectionné, vous pouvez être invité à fournir les informations suivantes :
  - serveur de messagerie : saisissez l'adresse du serveur de messagerie et de collaboration de votre fournisseur d'accès Internet (par exemple, *mail.nomfai.com*). Si vous ne connaissez pas l'adresse,

contactez votre fournisseur d'accès Internet ;

- numéro de port : saisissez le numéro de port approprié. Si vous ne connaissez pas le numéro, contactez votre fournisseur d' accès Internet ;
- URL Outlook Web Access : saisissez l'adresse Web de votre compte Microsoft Outlook ;
- nom de boîte aux lettres : saisissez le nom de boîte aux lettres de votre compte Microsoft Outlook ;
- URL iNotes<sup>™</sup> : saisissez l'adresse Web de votre compte IBM Lotus Notes ;
- laisser les messages sur le serveur de messagerie : décochez cette case si vous ne souhaitez pas enregistrer les messages envoyés à votre appareil sur le serveur de messagerie.

**Remarque :** si vous supprimez un message depuis votre appareil, vous ne pouvez pas le récupérer ;

 utiliser SSL : activez le chiffrement SSL (Secure Sockets Layer) pour récupérer les messages de ce compte si le protocole SSL est pris en charge par votre fournisseur d'accès Internet.

Remarque : si vous ajoutez un compte de messagerie d' entreprise Microsoft Outlook ou IBM Lotus Notes, vous pouvez être invité à installer l' application BlackBerry Mail Connector sur votre ordinateur. Suivez les instructions à l' écran. Pour plus d'informations, voir « Qu'est-ce que BlackBerry Mail Connector ? », page 23.

8. Cliquez sur Envoyer.

### Définition des options de compte

Définissez des options supplémentaires de message et de compte en vous connectant à votre compte via un navigateur de bureau.

Pour accéder à votre compte à l'aide d'un navigateur, vous devez disposer de la configuration suivante :

 navigateur Internet : Microsoft<sup>®</sup> Internet Explorer version 5.01, 5.5 ou 6.0 (ou ultérieure) ou Netscape<sup>®</sup> Communicator version 4.08 à 4.58 compatible JavaScript<sup>™</sup>.

**Remarque** : la version 6 (et ultérieure) de Netscape Communicator n' est pas prise en charge ;

- système d'exploitation : Microsoft® Windows® 95, Windows 98, Windows ME, Windows NT® (version 4), Windows 2000, Windows XP ou Mac OS® 9.0 ou 10.0.
- Dans votre navigateur, saisissez l'adresse Web appropriée :

www.blackberry.orange.fr

- 2. Connectez-vous à votre compte.
- Utilisez ce site Web pour définir des options de compte supplémentaires, parmi lesquelles :
  - réactivation de votre compte ;
  - modification de votre mot de passe ;
  - ajout d'une signature automatique ;
  - définition d'options pour les messages envoyés ;
  - basculement vers un nouvel appareil.

Pour plus d'informations sur la configuration de ces options, reportez-vous à l'*aide en ligne de BlackBerry Internet Service.* 

#### Installation du logiciel BlackBerry Desktop

Installez le logiciel BlackBerry Desktop pour effectuer les actions suivantes :

- synchroniser les informations personnelles (PIM) telles que les contacts, les tâches et les rendez-vous;
- sauvegarder et restaurer les données de l'appareil ;
- charger de nouveaux programmes tels que des mises à jour de logiciel système, des jeux et des programmes tiers de gestion des informations personnelles;
- charger votre appareil à l'aide de votre ordinateur.

Pour installer le logiciel, la configuration suivante est nécessaire :

- ordinateur Intel<sup>®</sup> compatible 486 ou version ultérieure compatible USB 1.1 ou version ultérieure ;
- Windows®98, Windows ME, Windows 2000 ou Windows XP;
- port USB disponible ;
- pour utiliser le pilote USB comme souhaité et si vous travaillez sous Windows 98 (et non Windows 98 Deuxième Édition), vous devez télécharger la mise à jour DCOM98 version 1.3 sur le site www.microsoft.com/com/ default.mspx.
- Insérez le CD d'installation Logiciel BlackBerry Desktop dans votre lecteur de CD-ROM.
- 2. Suivez les instructions à l'écran.
  - Sélectionnez BlackBerry Internet Service comme option d' intégration de compte.

- Une fois l'installation terminée, branchez l'extrémité la plus fine du câble USB sur votre appareil.
- Branchez la plus grande extrémité du câble USB sur l' un des ports USB disponibles de l'ordinateur.
- 5. Dans la barre des tâches Windows, cliquez sur **Démarrer.**
- 6. Cliquez sur Programmes > BlackBerry > Desktop Manager.

**Remarque** : pour plus d'informations sur les fonctions du logiciel BlackBerry Desktop, cliquez sur **Aide > Sommaire de l'aide du bureau**.

### Configuration de la messagerie électronique avec BlackBerry Enterprise Server

Votre administrateur système peut configurer la messagerie de votre appareil ou vous pouvez intégrer vous-même un compte de messagerie pris en charge dans votre appareil BlackBerry en utilisant l'une des méthodes ci-après.

#### Utilisation de la fonction Activation Enterprise

Si votre administrateur système vous a fourni un mot de passe d'activation Enterprise, vous pouvez intégrer votre compte de messagerie directement à partir de votre appareil.

- Vérifiez que votre appareil est connecté au réseau mobile et que vous vous trouvez dans une zone de couverture mobile.
- 2. Sur votre appareil, cliquez sur Activation Enterprise.
- 3. Saisissez l'adresse de votre compte de messagerie professionnel.
- Saisissez le mot de passe d'activation Enterprise fourni par votre administrateur système.
- 5. Cliquez sur Activer.

**Remarque** : votre administrateur système peut vous demander d'installer le programme Gestionnaire de périphériques BlackBerry sur votre ordinateur pour réduire la quantité de données envoyées sur le réseau mobile lorsque l'appareil est connecté à votre ordinateur.

#### Utilisation du logiciel BlackBerry Desktop

Si votre administrateur système ne vous fournit pas de mot de passe d'activation Enterprise, vous pouvez installer le logiciel BlackBerry Desktop sur votre ordinateur pour intégrer votre appareil avec votre compte de messagerie.

Pour installer le logiciel, la configuration suivante est nécessaire :

- ordinateur Intel compatible 486 ou version ultérieure avec compatibilité USB 1.1 ou version ultérieure ;
- Windows 98, Windows ME, Windows 2000 ou Windows XP;
- port USB disponible ;
- pour utiliser le pilote USB comme souhaité et si vous travaillez sous Windows 98 (et non Windows 98 Deuxième Édition), vous devez télécharger la mise à jour DCOM98 version 1.3 sur le site www.microsoft.com/com/ default.mspx.
- Insérez le CD d'installation Logiciel BlackBerry Desktop dans votre lecteur de CD-ROM.
- 2. Suivez les instructions à l'écran.
  - Sélectionnez BlackBerry Enterprise Server ou le Redirecteur de BlackBerry Desktop comme option d' intégration de compte.
  - Sélectionnez BlackBerry Enterprise Server comme option de redirection de votre messagerie électronique.

- Une fois l'installation terminée, branchez l'extrémité la plus fine du câble USB sur votre appareil.
- Branchez la plus grande extrémité du câble USB sur l' un des ports USB disponibles de l'ordinateur.
- 5. Dans la barre des tâches Windows, cliquez sur **Démarrer.**
- 6. Sélectionnez Programmes > BlackBerry > Desktop Manager.
  - Lorsque vous êtes invité à générer une clé de chiffrement, suivez les instructions à l'écran.

Remarque : pour plus d'informations sur les fonctions du logiciel BlackBerry Desktop, cliquez sur Aide > Sommaire de l'aide du bureau.

### Comment faire pour ?

#### Passer des appels

Dans l'écran d'accueil, saisissez un numéro de téléphone. Appuyez sur la touche **Envoi**. Pour mettre fin à l'appel, appuyez sur la touche **Fin.** 

**Remarques :** Appuyez sur la touche **Envoi** d'un écran quelconque pour ouvrir le téléphone.

Sélectionnez un contact, un journal d'appels ou un lien de numéro de téléphone sur un écran quelconque et appuyez sur la touche **Envoi** pour passer un appel.

Pour basculer entre le haut-parleur et l'écouteur pendant un appel, appuyez sur la touche **Haut**parleur.

### Envoyer des e-mails

Pour envoyer et recevoir des messages électroniques, vous devez configurer un compte de messagerie compatible sur votre appareil. Pour plus d'informations, voir « Choix de votre option de configuration de messagerie », page 9.

- 1. Dans la liste des messages, cliquez sur la molette.
- 2. Cliquez sur Rédiger un e-mail.
- Dans le champ À, entrez une adresse de messagerie ou un nom de contact.
- 4. Saisissez un message.
- 5. Cliquez sur la molette.
- 6. Cliquez sur Envoyer.

**Remarque** : si votre appareil est intégré à plusieurs comptes de messagerie, vous pouvez sélectionner un compte à partir duquel vous enverrez le message. Au début du message, dans le champ **Envoyer en utilisant**, appuyez sur la touche **Espace** jusqu'à ce que le compte de messagerie souhaité apparaisse.

#### Envoyer des messages PIN

Un PIN (numéro d'identification personnel) identifie de manière unique sur le réseau chaque appareil BlackBerry. Si vous connaissez le PIN d'un autre utilisateur d'appareil BlackBerry, vous pouvez lui envoyer un message PIN. Pour connaître votre code PIN, cliquez sur **État** dans les options de l'appareil.

- 1. Dans la liste des messages, cliquez sur la molette.
- 2. Cliquez sur Rédiger un PIN.
- Dans le champ À, entrez un PIN ou un nom de contact.
- 4. Saisissez un message.
- 5. Cliquez sur la molette.
- 6. Cliquez sur Envoyer.

#### Envoyer des messages texte (SMS)

- 1. Dans la liste des messages, cliquez sur la molette.
- 2. Cliquez sur Rédiger un SMS.
- 3. Cliquez sur [Utilisation unique].
- 4. Cliquez sur SMS.
- 5. Cliquez sur Téléphone.
- 6. Tapez un numéro pouvant recevoir des SMS.
- 7. Cliquez sur la molette.
- 8. Cliquez sur Continuer.
- 9. Saisissez un message.
- 10. Cliquez sur la molette.
- 11. Cliquez sur Envoyer.

### Envoyer des messages MMS

- 1. Dans la liste des messages, cliquez sur la molette.
- 2. Cliquez sur Rédiger un MMS.
- 3. Cliquez sur [Utilisation unique].
- 4. Cliquez sur MMS.
- 5. Sélectionnez la méthode d'envoi du message MMS.
- Saisissez un numéro de téléphone compatible MMS ou une adresse e-mail.
- 7. Cliquez sur la molette.
- 8. Cliquez sur Continuer.
- 9. Saisissez un message.
- 10. Cliquez sur la molette.
- 11. Cliquez sur Joindre l'adresse, Joindre le rendez-vous ou Joindre l'image.
- 12. Cliquez sur un contact, un rendez-vous ou une image.
- 13. Cliquez sur Continuer.
- 14. Cliquez sur la molette.
- 15. Cliquez sur Envoyer.

### Ajouter des contacts

- 1. Dans le carnet d'adresses, cliquez sur la molette.
- 2. Cliquez sur Nouvelle adresse.
- 3. Tapez les informations relatives au contact.
- 4. Cliquez sur la molette.
- 5. Cliquez sur Enregistrer.

# Ajouter des contacts de la carte SIM à votre carnet d'adresses

Si vous avez enregistré des informations de contact sur votre carte SIM, vous pouvez copier ces informations dans le carnet d'adresses de votre appareil.

- 1. Dans le carnet d'adresses, cliquez sur la molette.
- 2. Cliquez sur Annuaire de la carte SIM.
- 3. Cliquez sur la molette. Cliquez sur Copier tout dans le carnet d'adresses.

### Atteindre des pages Web

- 1. Dans le navigateur, cliquez sur la molette.
- 2. Cliquez sur Atteindre.
- 3. Saisissez une adresse Web.
- 4. Cliquez sur la molette.
- 5. Cliquez sur OK.

**Remarques :** pour insérer un point, appuyez sur la touche **Espace.** 

Pour insérer une barre oblique (/), appuyez sur les touches **Maj + Espace.** 

La boîte de dialogue **Atteindre** recherche les adresses Web entrées. Pour atteindre une page Web de la liste, cliquez sur l'adresse Web. Cliquez sur **OK.** 

#### Définir un mot de passe pour l'appareil

- 1. Dans les options de l'appareil, cliquez sur **Options de sécurité.**
- 2. Cliquez sur Paramètres généraux.
- 3. Configurez le champ **Mot de passe** sur **Activé.**
- 4. Définissez les autres options de sécurité.
- 5. Cliquez sur la molette.
- 6. Cliquez sur Enregistrer.
- 7. Saisissez le mot de passe de l'appareil.

- 8. Cliquez sur la molette.
- 9. Saisissez à nouveau le mot de passe de l'appareil.
- 10. Cliquez sur la molette.

### Verrouiller et déverrouiller l'appareil

Lorsque vous avez défini un mot de passe pour l'appareil, cliquez sur **Verrouiller** dans l'écran d'accueil.

Pour déverrouiller votre appareil, tournez la molette dans l'écran Verrouiller. Cliquez sur **Déverrouiller.** Saisissez votre mot de passe. Appuyez sur la touche **Entrée.** 

Remarque : lorsque l'appareil est verrouillé, vous pouvez passer un appel d'urgence sans composer le numéro d'urgence. Cliquez sur Appel d'urgence. Cliquez sur Oui.

### Définir la date et l'heure

- 1. Dans les options de l'appareil, cliquez sur **Date/heure.**
- 2. Définissez le champ Fuseau horaire.
- Dans le champ Source date/ heure, définissez une source pour la date et l' heure.
- 4. Cliquez sur la molette.
- 5. Cliquez sur Mettre à jour l'heure.
- 6. Cliquez sur la molette.
- 7. Cliquez sur Enregistrer.

Remarque : pour configurer la date et l'heure vous-même, définissez le champ Source date/ heure sur Inactif. Définissez les autres champs à partir de l'écran Date/Heure pour afficher la date et l'heure correctes. Enregistrez vos modifications.

### Activer des profils

Dans la liste des profils, cliquez sur un profil de notification. Cliquez sur **Activer.** 

**Remarque :** pour modifier rapidement le profil de notification actuel, sélectionnez un profil. Appuyez sur la touche **Espace**.

#### Activer ou désactiver la radio Bluetooth

Cliquez sur **Bluetooth**<sup>®</sup> dans les options de l'appareil pour activer la radio Bluetooth. Cliquez sur la molette. Cliquez sur **Activer Bluetooth**.

Cliquez sur **Bluetooth** dans les options de l'appareil pour désactiver la radio Bluetooth. Cliquez sur la molette. Cliquez sur **Désactiver Bluetooth.** 

# Association avec un autre appareil compatible Bluetooth

- 1. Dans les options de l'appareil, cliquez sur Bluetooth.
- 2. Cliquez sur la molette.
- 3. Cliquez sur Ajouter appareil.
- 4. Cliquez sur le nom d'un appareil compatible Bluetooth.
- 5. Dans le champ Entrez la clé d'accès à <nom appareil>, saisissez une clé d'accès.
- Saisissez la même clé d'accès sur l'appareil compatible Bluetooth avec lequel créer un appariement.

**Remarques**: vérifiez que le mode convient sur l'appareil compatible Bluetooth choisi pour l'appariement.

Le nom des appareils compatibles Bluetooth pour lesquels une association a déjà été créée apparaît dans la liste correspondante. Ils ne s'affichent pas dans la liste des appareils compatibles Bluetooth qui apparaît lorsque vous cliquez sur **Ajouter appareil.** 

# Obtenir de l'aide sur les autres fonctions

Pour consulter la liste des rubriques associées au programme que vous utilisez, cliquez sur la molette dans le programme. Cliquez sur **Aide**.

Pour ouvrir la liste principale des rubriques de tous les programmes, cliquez sur la molette dans un écran d'aide. Cliquez sur **Index.** 

### Foire aux questions

#### Pourquoi mon appareil ne s'allume-t-il pas ?

L'alimentation est peut-être coupée. Appuyez sur le bouton Marche/Arrêt.

La batterie n'est peut-être pas chargée. Pour plus d'informations, voir « Mise en charge de la batterie », page 6.

#### Pourquoi mon appareil ne se recharge-t-il pas ?

C'est peut-être un problème de connexion. Vérifiez que tous les câbles et les fiches sont bien branchés dans les ports et les prises. Pour plus d'informations, voir « Mise en charge de la batterie », page 6.

La batterie n'est peut-être pas insérée correctement. Retirez la batterie, puis réinsérez-la. Vérifiez l'alignement des connecteurs. Pour plus d'informations, voir « Insertion de la batterie », page 5.

Si vous connectez votre appareil à l'ordinateur afin de le charger, vérifiez que l'ordinateur est allumé. Si vous branchez votre appareil sur votre ordinateur à l'aide d'un concentrateur USB, ce dernier doit être auto-alimenté afin de fournir suffisamment d'énergie pour charger l'appareil.

# Puis-je charger mon appareil en le branchant sur mon ordinateur ?

Si vous avez installé le logiciel BlackBerry Desktop ou le Gestionnaire de périphériques BlackBerry sur votre ordinateur, vous pouvez brancher votre appareil sur l'ordinateur afin de charger la batterie.

- 1. Vérifiez que l'ordinateur est allumé.
- Branchez la plus petite extrémité du câble USB sur votre appareil.
- Branchez la plus grande extrémité du câble USB sur l'un des ports USB disponibles de l'ordinateur.

**Remarque :** pour plus d'informations sur la connexion de votre appareil à votre ordinateur, cliquez sur **Aide** dans le logiciel Desktop pour consulter l'*aide en ligne du logiciel BlackBerry Desktop*.

### Pourquoi ne puis-je pas envoyer ou recevoir des messages électroniques ?

Vérifiez que votre appareil est relié au réseau mobile et que vous vous trouvez dans une zone de couverture mobile. Pour plus d'informations, voir « Connecter au réseau mobile », page 6.

Vérifiez que vous avez configuré un compte de messagerie compatible sur votre appareil. Pour plus d'informations, voir « Choix de votre option de configuration de messagerie », page 9.

Si vous utilisez BlackBerry d'Orange pour messagerie internet , connectez-vous à votre compte à l'aide d'un navigateur de bureau. Pour plus d'informations, voir « Définition des options de compte », page 13.

- Vérifiez que la boîte aux lettres de votre compte BlackBerry d'Orange pour messagerie internet n'est pas pleine.
- Envoyez un annuaire de services pour réactiver votre compte.

Si vous êtes toujours dans l'impossibilité d'envoyer et de recevoir des messages, réinitialisez votre appareil en retirant, puis en remettant la batterie.

Remarque : pour obtenir une aide supplémentaire sur l'envoi et la réception de messages électroniques, cliquez sur la molette dans la liste des messages. Cliquez sur Aide > E-mails.

#### Puis-je intégrer un compte de messagerie d'entreprise à mon appareil si je n'ai pas accès à un serveur BlackBerry Enterprise ?

Si vous utilisez Microsoft Outlook (installation en groupe de travail) avec un compte de messagerie sur Microsoft Exchange Server version 5.5 ou ultérieure et si votre appareil n'a pas accès à un serveur BlackBerry Enterprise, votre administrateur système peut vous autoriser à installer le Redirecteur de BlackBerry Desktop sur votre ordinateur pour intégrer votre compte de messagerie électronique à votre appareil.

Pour installer un compte de messagerie électronique compatible sur votre appareil à l'aide du Redirecteur de BlackBerry Desktop, sélectionnez **Redirecteur de BlackBerry Desktop** comme option de redirection de message lors de l'installation du logiciel BlackBerry Desktop. Pour plus d'informations sur l'installation du logiciel BlackBerry Desktop, reportez-vous à la section « Utilisation du logiciel BlackBerry Desktop » page 15.

Votre ordinateur doit être sous tension et le Redirecteur de BlackBerry Desktop doit être lancé pour envoyer et recevoir des messages sur votre appareil.

#### Puis-je configurer la messagerie électronique en utilisant BlackBerry Enterprise Server et BlackBerry d'Orange pour messagerie internet ?

Si votre service sans fil autorise la configuration de la messagerie électronique à l'aide de plusieurs services, suivez les étapes dans « Configuration de la messagerie électronique avec BlackBerry Enterprise Server » page 15, puis les étapes dans « Configuration de la messagerie électronique avec BlackBerry d'Orange pour messagerie internet » page 11. Contactez Orange assistance pour plus d'informations sur la disponibilité et les frais potentiels dans le cadre d'une configuration de messagerie électronique à l'aide de BlackBerry Enterprise Server et BlackBerry d'Orange pour messagerie internet.

#### Comment puis-je réinitialiser mon appareil ?

Pour réinitialiser les programmes et la partie matérielle de votre appareil, retirez puis réinsérez la batterie.

#### Comment puis-je nettoyer l'écran ?

Nettoyez l'écran et l'appareil uniquement à l'aide d'un chiffon doux et sec. N'utilisez pas de liquide, de nettoyant aérosol ou de solvant sur ou à proximité de votre appareil. Débranchez les câbles de l'ordinateur et débranchez les accessoires de chargement de la prise électrique avant de procéder au nettoyage.

**Remarque :** pour plus d'informations sur l'entretien de votre appareil, reportez-vous au *Livret de consignes de sécurité de BlackBerry.* 

# Où puis-je acheter des accessoires pour mon appareil ?

Vous pouvez acheter des accessoires agréés en ligne à l'adresse :

www.shopblackberry.com

**Remarque :** utilisez uniquement les accessoires agréés par Research In Motion (RIM) adaptés à votre modèle d'appareil. L'utilisation d'un accessoire non agréé par RIM pour une utilisation avec votre modèle d'appareil pourra annuler toute homologation ou garantie applicable à l'appareil et peut être dangereuse.

#### Où puis-je télécharger des jeux et des sonneries pour mon appareil ?

De nombreux fournisseurs tiers proposent des jeux, des sonneries et d'autres programmes pour votre appareil. Vous pouvez télécharger de nouveaux programmes à l'aide du navigateur de votre appareil. Vous pouvez également télécharger les programmes sur votre ordinateur, puis les charger sur votre appareil à l'aide du Chargeur d'application du logiciel BlackBerry Desktop.

Vous pouvez par exemple vous rendre sur le site Web suivant à partir du navigateur de votre appareil :

#### mobile.blackberry.com

Remarque : l'utilisation de logiciels tiers est soumise à votre acceptation des termes des licences logicielles des produits ou services concernés. Les produits ou services tiers fournis avec les produits et services RIM le sont « en l'état ». RIM n'émet aucune représentation, garantie ou assurance concernant les produits ou services tiers et n'engage aucune responsabilité sur les produits ou services tiers, même si RIM a été informé de la possibilité de dommages éventuels ou peut anticiper ces dommages.

#### Pourquoi l'écran de mon appareil s'éteint-il ?

Lorsque vous n'utilisez pas l'appareil pendant une certaine période, l'écran s'éteint automatiquement pour économiser la batterie. Tournez la molette ou appuyez sur n'importe quelle touche pour l'allumer à nouveau.

# BlackBerry d'Orange pour messagerie internet - foire aux questions

### Comment ouvrir BlackBerry d'Orange pour messagerie internet ?

Pour plus d' informations, reportez-vous à la section « Connexion à votre compte » page 12.

#### Pourquoi l'option Paramètres de messagerie n'apparaît-elle pas dans l'écran d'accueil de l'appareil ?

Vérifiez que votre appareil est relié au réseau mobile et que vous vous trouvez dans une zone de couverture mobile. Pour plus d'informations, voir « Connecter au réseau mobile », page 6.

Si votre appareil utilise un thème, l'option peut être affichée dans un dossier ou une liste plutôt que dans l'écran d'accueil. L'option peut également utiliser un autre nom.

Si l'option ne s'affiche toujours pas, contactez Orange assistance.

#### Qu'est-ce que BlackBerry Mail Connector ?

BlackBerry Mail Connector est un programme que vous devrez peut-être installer sur votre ordinateur pour que BlackBerry d'Orange pour messagerie internet puisse accéder à votre compte de messagerie professionnel Microsoft Outlook ou IBM Lotus Notes lorsque le serveur de messagerie de l'entreprise est derrière un pare-feu.

Le connecteur BlackBerry Mail Connector accède à vos messages sur un serveur de messagerie, les copie et les envoie à BlackBerry d'Orange pour messagerie internet.

Le processus de configuration de votre compte de messagerie BlackBerry d'Orange pour messagerie internet détecte automatiquement si vous avez besoin du connecteur BlackBerry Mail Connector et, le cas échéant, vous demande d'installer l'application.

# Pourquoi ne puis-je pas ajouter un compte de messagerie électronique tiers ?

Vérifiez que votre compte de messagerie tiers prend en charge les protocoles POP3 ou IMAP4. Contactez votre fournisseur d'accès Internet pour obtenir plus d'informations sur les types de comptes que vous pouvez ajouter.

### Comment puis-je mettre à jour mes informations de compte ?

- Connectez-vous à votre compte BlackBerry d'Orange pour messagerie internet. Pour plus d'informations, voir « Connexion à votre compte », page 12.
- 2. Cliquez sur Afficher/ Modifier.

Remarque : pour suivre un lien dans le navigateur, cliquez sur ce lien. Cliquez sur Obtenir la liaison.

- 3. Modifiez vos informations de compte.
- 4. Cliquez sur Envoyer.

#### J'utilise plusieurs comptes. Comment puis-je définir l'adresse électronique qui apparaît dans le champ De des messages que j'envoie ?

- Connectez-vous à votre compte BlackBerry d'Orange pour messagerie internet. Pour plus d'informations, voir « Connexion à votre compte », page 12.
- 2. Dans l'option Adresse d'expédition, cliquez sur le lien Ici.

Remarque : pour suivre un lien dans le navigateur, cliquez sur ce lien. Cliquez sur Obtenir la liaison.

- 3. Dans l'écran Adresse d'expédition, effectuez l'une des actions suivantes:
  - pour utiliser votre compte BlackBerry d'Orange pour messagerie internet par défaut comme adresse d'expédition, sélectionnez Je souhaite que mon
    « Adresse expéditeur » soit l'adresse de ma messagerie électronique par défaut
  - pour utiliser une adresse électronique de l'un de vos comptes de messagerie ajoutés, sélectionnez Je souhaite choisir l'un des comptes de messagerie configurés pour être mon « Adresse expéditeur ». Cliquez sur Envoyer. Sélectionnez un compte

- pour utiliser une autre adresse électronique, sélectionnez Je souhaite personnaliser mon « Adresse expéditeur » pour utiliser une adresse électronique que j'entrerai. Cliquez sur Envoyer. Entrez l'adresse de messagerie.
- 4. Cliquez sur Envoyer.

#### Comment puis-je supprimer un compte auquel je ne souhaite plus accéder depuis mon appareil ?

- Connectez-vous à votre compte BlackBerry d'Orange pour messagerie internet. Pour plus d'informations, voir « Connexion à votre compte », page 12.
- 2. Sélectionnez une adresse électronique.

**Remarque :** vous ne pouvez pas supprimer le compte de messagerie par défaut.

3. Cliquez sur Supprimer.

Remarque : pour suivre un lien dans le navigateur, cliquez sur ce lien. Cliquez sur Obtenir la liaison.

4. Cliquez sur Oui.

# Comment puis-je modifier l'appareil que je souhaite utiliser avec mon compte ?

Votre compte est associé à votre appareil. Si vous changez d'appareil, mettez à jour le code PIN de l'appareil associé à votre compte ou appelez Orange assistance pour supprimer votre compte.

 Utilisez le nouvel appareil pour vous connecter à votre compte BlackBerry d'Orange pour messagerie internet. Pour plus d'informations, voir « Connexion à votre compte », page 12.  Cliquez sur Modifier l'appareil qui fonctionne avec les comptes mentionnés ci-dessus.

> Remarque : pour suivre un lien dans le navigateur, cliquez sur ce lien. Cliquez sur Obtenir la liaison.

- Dans l'écran Changer d'appareil, vérifiez que les informations sur le nouvel appareil sont exactes.
  - **PIN** : numéro d'identification personnel (PIN) de votre appareil.
  - IMEI : le numéro numéro d'identification international de l'équipement mobile (IMEI) de votre appareil.

**Remarque** : pour connaître votre code PIN et votre IMEI, cliquez sur **État** dans les options de l'appareil.

- 4. Cliquez sur Envoyer.
- 5. Cliquez sur Terminé.

#### Pourquoi ma boîte aux lettres est-elle pleine ?

Votre compte BlackBerry d'Orange pour messagerie internet possède une limite de taille. Pour éviter d'atteindre cette limite, supprimez régulièrement les messages de votre boîte ou définissez des règles de suppression automatique au bout d'un certain laps de temps.

Pour afficher l'espace disponible dans votre boîte aux lettres ou pour définir des règles de suppression automatique, connectez-vous à votre compte. Cliquez sur **Gestion des dossiers.** 

Pour plus d'informations sur la gestion de votre compte en supprimant des messages, reportezvous à l'*aide en ligne de BlackBerry Internet Service.* 

# Comment puis-je obtenir plus d'informations sur la gestion de mon compte ?

Connectez-vous à votre compte BlackBerry d'Orange pour messagerie internet à l'aide d'un navigateur Web de bureau. Pour plus d'informations, voir « Connexion à votre compte », page 12.

Pour plus d'informations sur la gestion de votre compte, reportez-vous à l'*aide en ligne de BlackBerry Internet Service*.

#### Site Web :

www.orange-entreprises.com www.orange.fr

#### Numéro de téléphone du service client :

Si vous etes client entreprise : 706 ou 082 500 0706

Si vous êtes client d'un forfait Orange : Contactez votre service client au 700 depuis votre mobile (appel compris dans le forfait) ou au 0 825 005 700 (0.15 EUR/min à partir du réseau fixe de France Télécom). Pour toute question technique, contactez Orange Expert au 0 892 693 907 (0.34 EUR/min à partir du réseau fixe de France Télécom).

#### Pour obtenir plus d'aide et d'informations de dépannage sur BlackBerry :

www.blackberry.com/support

<sup>e</sup> 2005 Research In Motion Limited. Tous droits réservés. Les familles BlackBerry et RIM de marques, images et symboles associés sont la propriété exclusive de Research In Motion Limited. RIM, Research In Motion, « Toujours en service, toujours connecté », le symbole représentant une enveloppe animée et BlackBerry sont déposés auprès du Bureau américain des brevets et marques et peuvent être en instance ou déposés dans d'autres pays.

La marque et les logos Bluetooth appartiennent à Bluetooth SIG, Inc. et Research In Motion Limited utilise ces marques sous licence. IBM, Lotus Notes, Lotus, Domino et iNotes sont des marques déposées d'International Business Machines Corporation aux États-Unis et/ou dans d'autres pays. Intel est une marque déposée d'Intel Corporation ou de ses filiales aux États-Unis et dans d'autres pays. JavaScript est une marque de Sun Microsystems, Inc. aux États-Unis et dans d'autres pays. Mac OS est une marque de Apple Computer Inc. aux États-Unis et dans d'autres pays. Microsoft, Windows, Windows NT et Outlook sont des marques déposées ou des marques de Microsoft Corporation aux États-Unis et/ou dans d'autres pays. Netscape est une marque déposée de Netscape Communication Corporation. Novell et GroupWise sont des marques déposées de Novell, Inc. aux États-Unis et dans d'autres pays. Toutes les autres marques, noms de produit, noms de société, marques déposées et marques de services sont la propriété de leurs détenteurs respectifs.

L'appareil BlackBerry et/ou les logiciels associés sont protégés par copyright, des traités internationaux et divers brevets, y compris un ou plusieurs des brevets américains suivants : 6,278,442; 6,271,605; 6,219,694; 6,075,470; 6,073,318; D445,428; D433,460; D416,256. D'autres brevets sont déposés ou en instance dans plusieurs pays du monde. Visitez le site www.rim.com/patents.shtml pour consulter la liste des brevets RIM.

Ce document est fourni « en l' état » et Research In Motion Limited et ses filiales (« RIM ») déclinent toute responsabilité en cas d'erreur typographique, technique ou autre inexactitude contenue dans ce document. RIM se réserve le droit de modifier périodiquement les informations contenues dans le présent document : toutefois. RIM ne s'engage pas à vous fournir les modifications, mises à jour, améliorations ou autres compléments apportés au présent document en temps opportun ou à un autre moment. RIM N'OFFRE AUCUNE REPRÉSENTATION, GARANTIE, CONDITION OU CONVENTION. EXPRESSE OU TACITE (Y COMPRIS, SANS S'Y LIMITER, DES GARANTIES OU DES CONDITIONS EXPRESSES OU TACITES D'ADÉQUATION À UN BUT PARTICULIER, DE NON-INFRACTION, DE COMMERCIALISATION, DE DURABILITÉ, DE TITRE OU RELATIVES À LA PERFORMANCE OU LA NON PERFORMANCE DES LOGICIELS RÉFÉRENCÉS DANS CETTE DOCUMENTATION. OU À LA PERFORMANCE DES SERVICES RÉFÉRENCÉS DANS CETTE DOCUMENTATION). CONCERNANT VOTRE UTILISATION DE CETTE DOCUMENTATION, NI RIM, NI SES DIRECTEURS, CADRES, EMPLOYÉS OU CONSULTANTS RESPECTIFS NE POURRONT ÊTRE TENUS POUR RESPONSABLES DES ÉVENTUELS DOMMAGES. OUELLE QU' EN SOIT LA NATURE, QU' ILS SOIENT DIRECTS, ÉCONOMIQUES, COMMERCIAUX, SPÉCIAUX, CONSÉCUTIFS, ACCIDENTELS, EXEMPLAIRES OU INDIRECTS, MÊME SI RIM A ÉTÉ INFORMÉ DE LA POSSIBILITÉ DE TELS DOMMAGES, Y COMPRIS. SANS S'Y LIMITER. LA PERTE DE REVENUS OU DE GAINS COMMERCIAUX. LA PERTE DE DONNÉES, LES DOMMAGES ENGENDRÉS PAR DES RETARDS. LA PERTE DE BÉNÉFICES OU LA NON RÉALISATION DES ÉCONOMIES ESCOMPTÉES.

Ce document peut contenir des références à des sources d'informations, du matériel ou des logiciels tiers, à des produits ou services et/ou à des sites Web tiers (dénommés collectivement « informations tierces »). RIM ne contrôle pas et décline toute responsabilité concernant les informations tierces, y compris, sans s' y limiter, le contenu, la précision, le respect du code de la propriété intellectuelle, la compatibilité, les performances, la fiabilité, la légalité, l'éthique, les liens ou tout autre aspect de ces informations tierces. La présence d'informations tierces dans ce document ne suppose aucunement que RIM se porte garant des informations tierces ou de la tierce partie concernée. L'installation et l'utilisation d'informations tierces avec les produits et services RIM peut nécessiter un ou plusieurs brevets, marques commerciales ou licences de copyright afin d'éviter toute violation des droits de propriété intellectuelle. Toute transaction avec des informations tierces, incluant notamment le respect des licences applicables, ainsi que leurs termes et conditions, n'impliquent que vous-même et le tiers. Vous êtes tenu pour unique responsable du choix des licences tierces requises et de l'acquisition de telles licences associées aux informations tierces. Lorsque des licences de propriété intellectuelle sont nécessaires, RIM recommande expressément de ne pas installer ou utiliser les informations tierces avant que toutes les licences applicables n'aient été acquises par vous ou pour votre compte. L'utilisation d'informations tierces est soumise à votre acceptation des termes des licences applicables. Les informations tierces fournies avec les produits et services RIM le sont « en l' état ». RIM n' émet aucune représentation, garantie ou assurance concernant les informations tierces et n'engage aucune responsabilité sur les informations tierces, même si RIM a été informé de la possibilité de dommages éventuels ou peut anticiper ces dommages.

Vérifiez la disponibilité, l'itinérance, les services et les fonctionnalités auprès de votre fournisseur de services.

Certaines fonctions présentées dans ce document requièrent une version minimum du logiciel BlackBerry Enterprise Server, BlackBerry Desktop et/ou du logiciel du terminal BlackBerry et peuvent nécessiter des développements ou des produits et/ou services supplémentaires pour accéder aux applications d'entreprise.

BlackBerry 8700f™ Numéro de modèle : RAT44GW

Lieu de publication : XXXXXX PRINTSPEC-005

# Où trouver davantage d'informations ?

### Guide de l'utilisateur

Sur votre appareil BlackBerry, le guide de l'utilisateur est à portée de clic ! Cliquez sur Aide pour en savoir plus concernant l'utilisation de votre appareil.

Cliquez sur Aide dans le menu pour consulter la liste des rubriques d'aide associées au programme que vous utilisez.

### Ressources supplémentaires

Si vous utilisez le service BlackBerry d'Orange pour messagerie internet, connectez-vous à votre compte par l'intermédiaire de votre navigateur de bureau. Dans la barre de menu, cliquez sur **Aide** pour afficher l'*aide en ligne de BlackBerry Internet Service.* 

Si vous utilisez le logiciel BlackBerry Desktop, cliquez sur Aide dans la barre de menus afin de localiser l' aide en ligne du logiciel BlackBerry Desktop et le guide de l' utilisateur de BlackBerry.